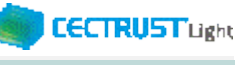

## 証明書有効性確認の操作手順

署名者

■署名者が行う署名前の事前準備操作です

署名者は、事前準備として、

## 証明書の有効性確認

の操作が必要です。下記の手順に従って実施してください。

## 【証明書の有効性確認】

CECTRUST-Lightへ署名用IDでログイン後、電子証明書のPINコードを入力して、登録された電子証明書を有効にしてください。

※電子証明書のPINコードは、電子証明書の発行申請時に指定されたメールアドレスに通知されます。

・メール件名:【CECTRUST-Lightサービス】 PIN のお知らせ

※各項目の選択と入力内容

・「証明書」: クリックし、証明書の名称を選択します。

・「PIN」:メール件名:【CECTRUST-Light】PINのお知らせの本文記載のPINを入力します。

・「パスワード」: CECTRUST-Lightにログインする時のパスワードを入力します。

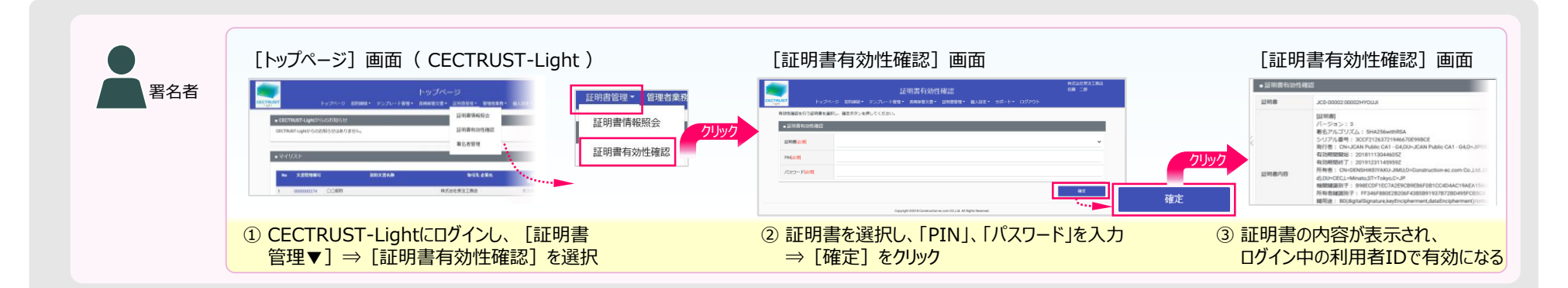